訪看鳥 Ver3.01.07 では、下記に記載する機能追加、修正をいたしました。

1.訪問看護療養費明細書の「訪問日」および訪問看護療養費領収書等の 「提供日」のマークの追加

- 2.更新チェックサーバへの接続ができない場合(名前が解決できない場合)に 表示されるメッセージを抑制
- 3.訪問看護療養費明細書編集画面の負担金額欄にあるラジオボタンを誤って 操作した場合の解除機能を追加
- 1.訪問看護療養費明細書の「訪問日」および訪問看護療養費領収書等の 「提供日」のマークが追加されました。

複数回訪問 + 長時間訪問看護加算を算定した場合等、訪問看護療養費明細書の 「訪問日」および訪問看護療養費領収書等の「提供日」のマークを追加しまし た。

2.更新チェックサーバへの接続ができない場合(名前が解決できない場合)に 表示されるメッセージを抑制

訪看鳥を複数台で使用し、複数台は LAN で繋がっているが、インターネットが 接続されていない場合、訪看鳥起動時に「サーバ名またはアドレスは解決され ませんでした」とメッセージが表示されてしまう場合があるので、表示させな いよう修正いたしました。

3.訪問看護療養費明細書編集画面で負担金額欄にあるラジオボタンを誤って 操作した場合の解除を可能にしました。

【解除方法】

- 訪問看護療養費明細書編集画面、負担金額欄のラジオボタン (「割」、「円」、 「免除」「支払猶予」)を誤って操作して選択した場合
  - 誤って選択してしまった項目をクリックし、キーボードの「Esc」を押下して ください。
  - ラジオボタンを誤って選択し、かつ減額欄に金額等が入っている場合は、 金額欄にカーソルを持って行き「F2」キーを押下してください。

上記の操作で、チェックが外れます。

## 【訪問看護療養費明細書】編集画面

| 訪問有護療養費明細書                                      |                    |                                                     |                          |
|-------------------------------------------------|--------------------|-----------------------------------------------------|--------------------------|
| 平成  25 年  7 月分  県番  11  ステーションコード  111111       | C1社<br>C1国<br>C2公费 | 月 (●1単独  C2本人(●8<br>間 C22併  C4六歳<br>」 C33併  C6家族(C0 | 高→<br>高7 閉じる( <u>C</u> ) |
| 公費の 公受の (2015)                                  | 保険 39131111        | 割合 8                                                | (保存(S)                   |
|                                                 | 記号・番号 123・45       |                                                     |                          |
| 広名  社会  保険                                      |                    |                                                     |                          |
| 住街  男                                           |                    |                                                     |                          |
|                                                 |                    |                                                     |                          |
|                                                 | 这相种科全本原套置          | 4 官理療養育寺                                            | りレンター寺                   |
| 心身の状態                                           | (27×7) 訪問開始年       | 月日 平成 23/05/25 実                                    | 保険 12 日                  |
|                                                 |                    |                                                     |                          |
| 時刻                                              |                    |                                                     |                          |
| 「訪問終                                            |                    | 訪問終了の状況                                             |                          |
| - 01 軽快 02 施設 03 医療機能                           |                    | <u> 東機関                                   </u>      |                          |
| -<br>                                           | C 4 3              | E亡 05その他                                            |                          |
| 1 脳梗塞後遺症 2 3                                    | 死亡年月日              | 平成_/_/_                                             | 時刻 _:                    |
|                                                 |                    |                                                     |                          |
| ・負担金額欄のラジオボタンを誤って                               |                    |                                                     |                          |
| 基準告示第2の1に規定する疾病等の有無                             | 選択した場合、            | 解除したい項目                                             | を <u></u>                |
| C1有 02無                                         | フリックし、=            | キーボードの                                              |                          |
| □ □ 1人工呼吸器使用の状態 □ 2気管力ニューレ                      |                    |                                                     |                          |
| 「3.jpcを越えるじょくそうの状態 'Esc」を押下してくたさい。              |                    |                                                     |                          |
| 指示年月日                                           |                    |                                                     |                          |
| 指示期間 平成 _/_/ ~ 平成 _/_/_                         |                    |                                                     |                          |
| ~ !!!!!!!!!!!!!!!!!!!!!!!!!!!!!                 |                    |                                                     |                          |
| (特別指示) 平成 25/07/01 ~ 平成 25/07/ は 余額欄にカーソルをもっていき |                    |                                                     |                          |
|                                                 |                    |                                                     |                          |
| [F2]キーを押下してください。                                |                    |                                                     |                          |
| 合 請求 ↓ ● ● ● ● ● ● ● ● ● ● ● ● ● ● ● ● ● ●      |                    | 備                                                   | 4                        |
| 214150 円 円 減額 ご割 0 円 考                          |                    |                                                     |                          |
|                                                 |                    | 8×4                                                 |                          |